# How to display salary in real time?

Learn how to display salary in real time with Voilà!

| 1           | Navigate to https://                                                | console | e.voila.a                | pp/en/dashb             | board | I                                                        |                   |                            |
|-------------|---------------------------------------------------------------------|---------|--------------------------|-------------------------|-------|----------------------------------------------------------|-------------------|----------------------------|
| 2           | Click Company sett                                                  | ings    |                          |                         |       |                                                          |                   |                            |
| Abridge A   | <sup>301</sup> <b>Dashboard</b><br>Planned hours<br><b>32 hours</b> |         |                          | Draft hours<br>48 hours |       |                                                          | Planned<br>\$268. | cost<br>95                 |
| í ()<br>(1) | ©<br>Open shifts<br>↓ ●                                             | >       | eplacemer<br>0           | nts                     | >     | <ul> <li>Assignations to approve</li> <li>2 •</li> </ul> | >                 | ●<br>Shifts t<br>0         |
|             | ে<br>Stand by shifts<br>O                                           | >       | ≓<br>Recurring sh<br>1 ● | nifts that end soon     | >     | 암<br>Requests to approve<br>O                            | >                 | ë<br>Availab<br><b>4</b> ∙ |
|             | Company settings <sup>bye</sup>                                     | >       | rt÷<br>Announcem<br>33 ● | ents                    | >     |                                                          |                   |                            |

voilà!

# Select Organizational Structure

| Ìdge<br>▲ | Settings | My Company                                                                                                    |                                                                                                    | Q                                                                                                    |
|-----------|----------|----------------------------------------------------------------------------------------------------|----------------------------------------------------------------------------------------------------|----------------------------------------------------------------------------------------------------|
|           |          | <b>General Settings</b><br>Manage your company name, time zone,<br>supported languages, managers and<br>admins permissions as well as your<br>confidential information entered. | Crganizational Structure<br>Define your company in management<br>levels and the structure of its divisions,<br>teams, positions, sentions and sub-<br>locations. |                                                                                                    |
|           |          | Scheduling Settings                                                                                                    | Invitation & Assignment The following settings apply to the entire company and will be used by default when creating new open shifts or                          | <b>Employee Mobility</b><br>Define fallback teams, positions and<br>locations for a shift invitation when no<br>regular employee is available. |

### 4 Press Time and Attendance

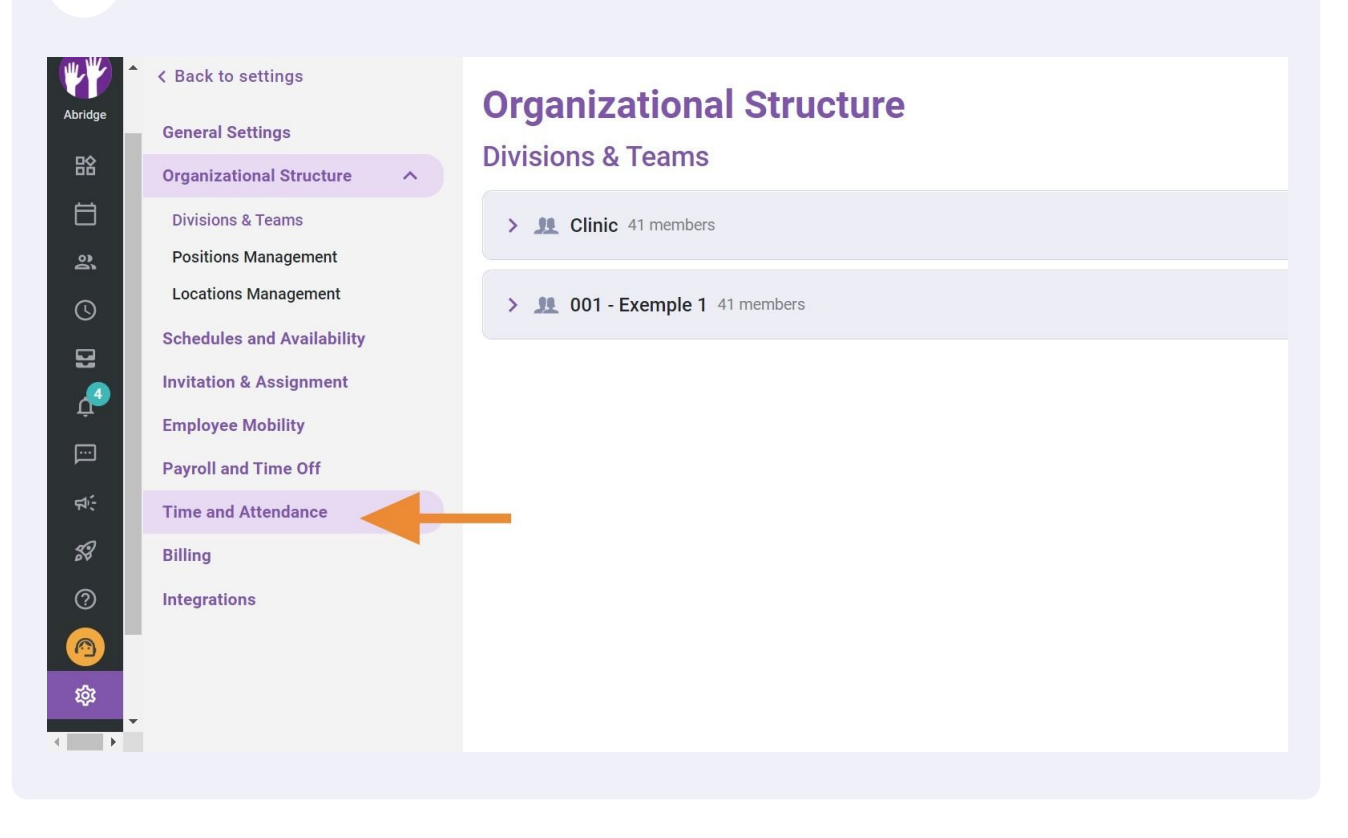

## Click Time Entries Settings

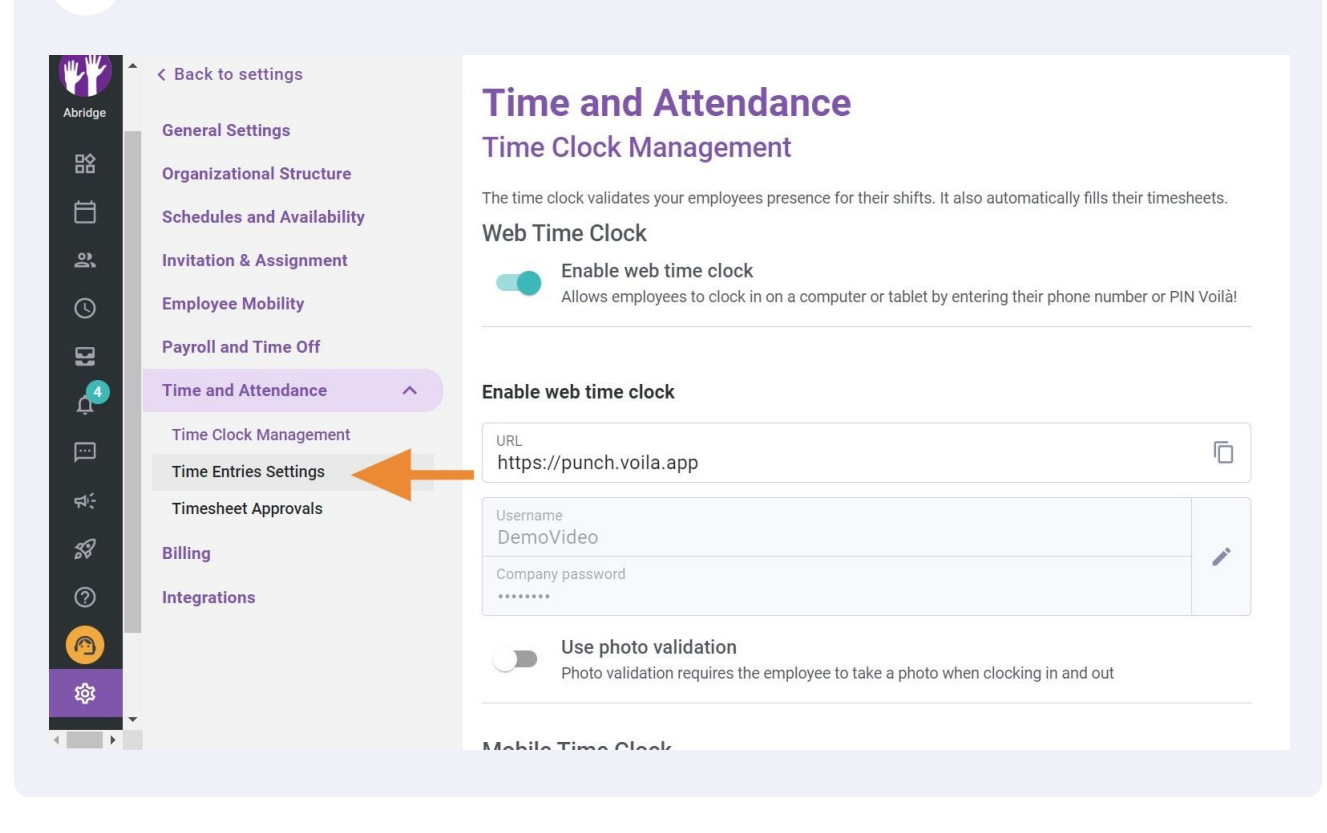

### 6 Press Display salary in real time

| Abridge | <ul> <li>K Back to settings</li> <li>General Settings</li> <li>Organizational Structure</li> <li>Schedules and Availability</li> <li>Invitation &amp; Assignment</li> <li>Employee Mobility</li> <li>Payroll and Time Off</li> <li>Time and Attendance</li> </ul> | Paid tolerance         Smart Time Clock Settings         Paid tolerance         The tolerance allows you to pay an additional few of minutes before or after the shift.         When enabled, tolerance precedes precedence over rounding and automatic correction of time entries.         Display salary in real time         Display the estimated gross salary earned for the current shift on employees homepage.                                                                                                    |  |  |  |  |
|---------|----------------------------------------------------------------------------------------------------|----------------------------------------------------------------------------------------------------|--|--|--|--|
| ↓<br>   | Time Clock Management<br>Time Entries Settings<br>Timesheet Approvals<br>Billing<br>Integrations                                                                                                    | Smart clocking adjustment         The smart adjustment allows you to round off the hours clocked by your employees without any manual intervention. Only irregular clockings will require manual intervention         Automatic Adjustment of clock in and out         When the employee clocks in or out of his shift within the specified time range, the time is adjusted to the original scheduled time.         Clocking at 7:58 adjusted to 8:00         Clocking at 8:05 adjusted to 8:00         Clocking at 8:05 adjusted to 8:00         Smart Breaks Adjustment         When the employee clocks in or out his break, the paid time is adjusted to the scheduled dime. |  |  |  |  |